## **Table of Contents**

| Pirkimo sąskaitų ataskaita    | 3 |
|-------------------------------|---|
| 1. Pagrindiniai filtrai       | 3 |
| 2. Suskirstyta į laikotarpius | 3 |

Directo Help - https://wiki.directo.ee/

## Pirkimo sąskaitų ataskaita

Pirkimo sąskaitų ataskaitoje galite peržiūrėti gautas pirkimo sąskaitas.

- Eikite PIRKIMAI → Ataskaitos → Pirkimo sąskaitos;
- Pasirinkus norimus filtrus, spauskite ATASKAITA sistema užkraus duomenis.

## 1. Pagrindiniai filtrai

Ataskaitos filtrai:

- Tiekėjas galite parinkti tiekėja (įrašykite tiekėjo koda arba spustelėkite pelytės kairiuoju klavišu du kartus ir pasirinkite iš sąrašo), į ataskaitą bus įtraukiamos tik tos sąskaitos, kurios gautos iš to tiekėjo;
- Klasė galite pasirinkti tiekėjo klasę;
- Projektas galite parinkti projektą;
- Prekė galite parinkti prekę;
- Laikotarpis parinkite, kokio periodo pirkimo sąskaitas norite peržiūrėti;
- Šalia laikotarpio galima pasirinkti:
  - visi įtraukiamos tiek patvirtintos, tiek nepatvirtintos sąskaitos;
  - patvirtinta įtraukiamos tik patvirtintos sąskaitos;
  - nepatvirtinta įtraukiamos tik nepatvirtintos sąskaitos.

Varnelės:

Rodyti eilutes - rodomos pirkimo sąskaitų eilutės.

Taip pat galite žiūrėti pirkimo sąskaitas ir pagal kitus filtrus.

## 2. Suskirstyta į laikotarpius

Uždėjus varnelę **suskirstyta į laikotarpius** bus atrinktos tik tos pirkimo sąskaitos, kurių ateinančių laikotarpių suskirstymo data patenka į ataskaitoje filtruojamą periodą.

Last update: 2020/04/21 15:14

|                                                               | οφοκαιια                    |            |                  | Objektas         |                 | FIUJERIAS       |                           |                   | VATO            | an Na 174000    | OC4 Tield        | ia C.F. numeria  |
|---------------------------------------------------------------|-----------------------------|------------|------------------|------------------|-----------------|-----------------|---------------------------|-------------------|-----------------|-----------------|------------------|------------------|
|                                                               | (Dentron in the             |            |                  |                  | (Tiekėio duome  | nu laukas) 🔻    |                           |                   | VATR            | eg No LI1000    | U61 Heke         | Jo S-F numeris   |
|                                                               | (Purchase Invoid V          |            |                  | -                |                 | . /             |                           |                   | VATR            | eg No           |                  | Survey           |
|                                                               | Laikotarpis 🔻               | 03.08.2020 | : 31.08.2020     | Patvirtintas     | Patvirtintas V  | Vartotojas      |                           |                   |                 | Pagr.           | ○ Vizavimas      | O Pridėti laukai |
|                                                               | Apmok. data                 |            |                  | Balansas         | (visi)          | Apm. term.      |                           | META              | Banko koda      | 5               |                  | Pir              |
|                                                               | Tipas                       |            | Ŧ                | Büklé            |                 | y Suma          | didesné n                 | LT                | Sąskaitos ni    | . T11111111     |                  |                  |
| Eilutéie                                                      | Saskaita                    |            |                  | Turinys          |                 | Suma            |                           | 443               | Inf. nuoroda    | a               |                  | Kredituoj        |
| ,_                                                            |                             |            |                  |                  |                 | 0               |                           |                   | Turtas          | s               |                  | In               |
|                                                               | PVM                         |            | _                | PVM tarifas      |                 | Sąskaita        |                           | PL (Lenkija) 🔻    | Sutarties tipas | 90 (Kiti sand   | loriai)          | <b>v</b>         |
|                                                               | Contract                    |            |                  | Customer         |                 | Vartotojas      | _                         | <b>T</b>          | Bükle           | ė 🗌             | <b>V</b>         |                  |
| VYKDOMA                                                       | Vykdytojas                  |            |                  | Vaidmuo          | (visi)          | v Įvykdytas     |                           |                   |                 |                 |                  |                  |
| _                                                             | lš viso                     | _          | •                | lš viso pagal:   | Data 🔹          | Rodyti          | bendras                   |                   |                 |                 |                  |                  |
| 🖉 suskirsty                                                   | yta į laikotarpius 🗹 rodyti | eilutes    | Apmok. data      | tikslus atitikmu | io 🗆 Pirkėjui   | 🗹 valiuta 🗌     | taškai 🗌                  |                   |                 |                 |                  |                  |
| PVM mok. k                                                    | . 🗆 Im. kodas 🔍 Pas         | taba       |                  |                  |                 |                 |                           |                   |                 |                 |                  |                  |
| (nustatytoji reikšmė) spausdinti saskaitas Siusti saskaitas P |                             |            |                  |                  |                 |                 | Pirkimo saskaitos eilutės |                   |                 |                 |                  |                  |
|                                                               |                             |            |                  | ·                |                 |                 |                           |                   |                 | 2011010000      |                  |                  |
| Numeris Tiel                                                  | k. sąskaita Data            | Tiekėj     | as Pavadinimas ( | Objektas Projekt | as Apm. term.   | Suma PVM        | lš viso                   |                   |                 |                 |                  |                  |
| 2000017                                                       | 01.01.2020                  | 1001       | Tiekėjas Nr. 1   | LT               | 30 1            | 00.00 EUR 21.00 | EUR 121.00                |                   |                 | _               |                  |                  |
| 6000                                                          | Parduotų prekių             |            |                  |                  | 9               | 4.76 EUR 1.00   | EUR                       |                   | Įte             | rpti receptą    | Masinis įkėlimas |                  |
| 2000020                                                       | 09.04.2020 17:1             | 9:25 1001  | Tiekėjas Nr. 1   | LT               | 30 2            | 50.00 EUR 52.50 | EUR 302.50                |                   |                 |                 |                  |                  |
| 6000                                                          | Parduotų prekių             |            |                  |                  | q               | 18.83 EUR 3.95  | FUR                       | 52.50 Suma be PVM | 250             | 0.00 Padalinta  | suma             | Išankstinis      |
| 0000                                                          | savikaina                   |            |                  |                  | Ŭ,              | 50.00 73.50     | 423 50                    | 0 Suma su PVM     | 302             | 2.50 Skirt      | umas             |                  |
| 2                                                             |                             |            |                  |                  | J               | 73.50           | 420.00                    |                   |                 |                 |                  |                  |
|                                                               | valiuta                     | Suma       | Pazinà           | voliuto Do       | hartinia kuraaa |                 |                           |                   |                 |                 |                  |                  |
|                                                               | EUR                         | 423.50     | Dazine           | 423.50           | 423.50          |                 |                           |                   |                 | /M tarifae P\/N | suma pradžia     | nabaiga Atéa     |
|                                                               |                             |            |                  |                  |                 |                 |                           | u savikaina       | 100.00          | 9               | 21.00 09.04.2020 | 09.09.2020       |
| Eilučių skaid                                                 | ius:                        | 2          |                  |                  |                 |                 |                           | , savikaina       | 150.00          | 9               | 31.50 09.04.2020 | 09.05.2020       |
| IS VISO EIIUTE                                                | eje: 200.                   | 00         |                  |                  |                 |                 |                           |                   |                 |                 |                  |                  |

Ataskaitoje informacija atvaizduojama eilučių lygmenyje, t. y. jei pirkimo sąskaitoje yra skirtingos datos prie skaidomų laikotarpių, ataskaitoje matysite, tik tą eilutę, kuri patenką į filtruojamą periodą.

From: https://wiki.directo.ee/ - **Directo Help** 

Permanent link: https://wiki.directo.ee/lt/or\_aru\_arved?rev=1587471252

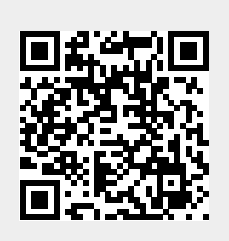

Last update: 2020/04/21 15:14